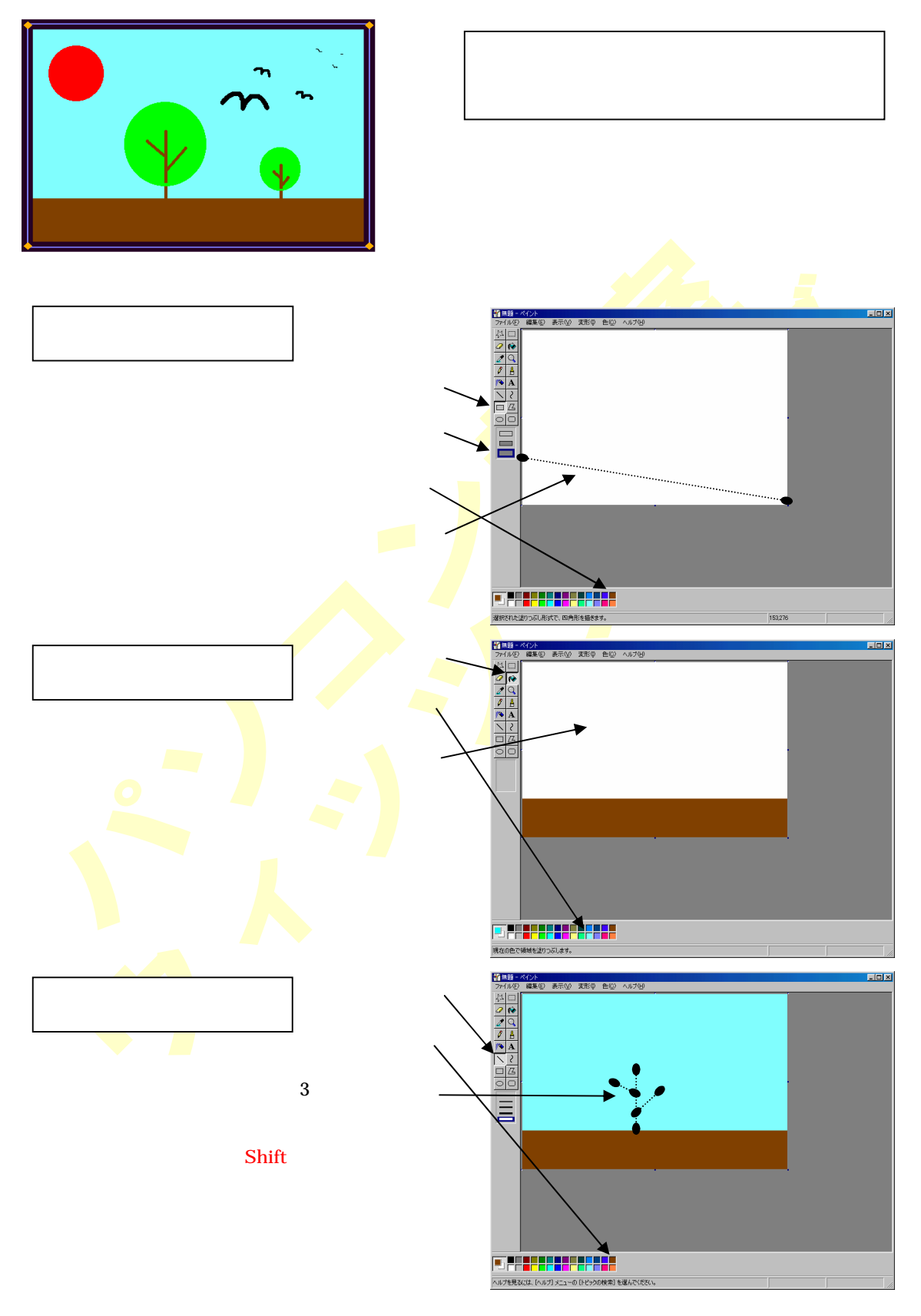

ペイントで景色を描いてみましょう

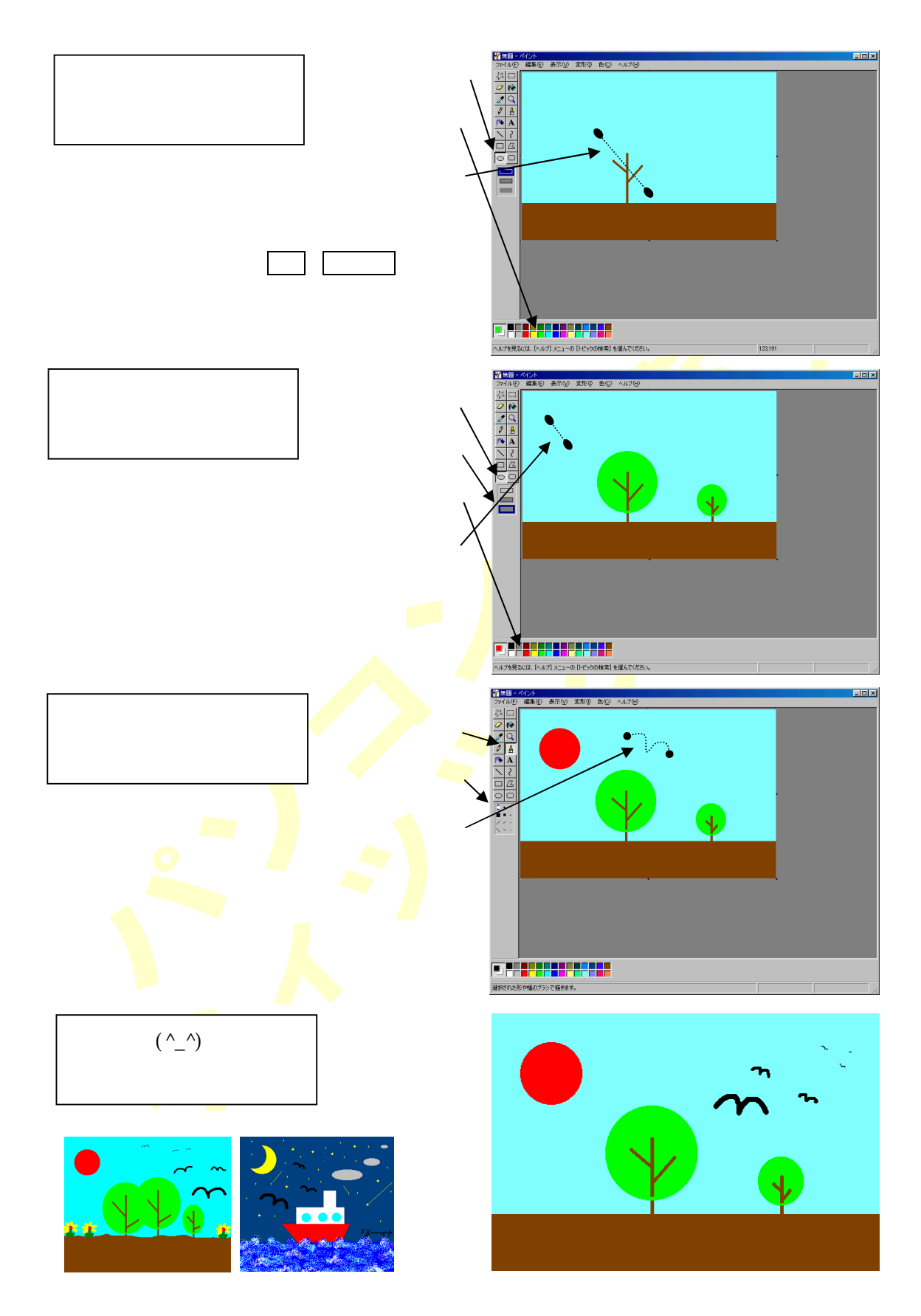